## ้วิธีแก้ปัญหาเมื่อเข้า Classroom แล้วขึ้นคำว่า "ขออภัย แต่คุณไม่มีสิทธิ์เข้าถึง Classroom"

## สำหรับกรณีที่ยังไม่ติดตั้งแอพ Google Apps Device Ploicy

 กาวน์โหลดแอพชื่อว่า "Google Apps Device Ploicy" ที่ App Store กด Install หรือ ติดตั้ง เมื่อเสร็จเรียบร้อยจากนั้นให้กด Open หรือ เปิด

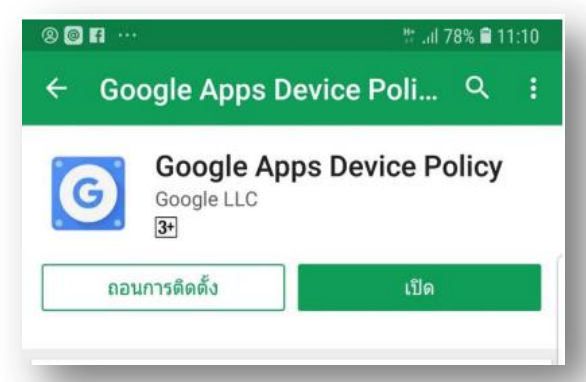

2. เปิดแอพพลิเคชั่นและทำการตั้งค่า

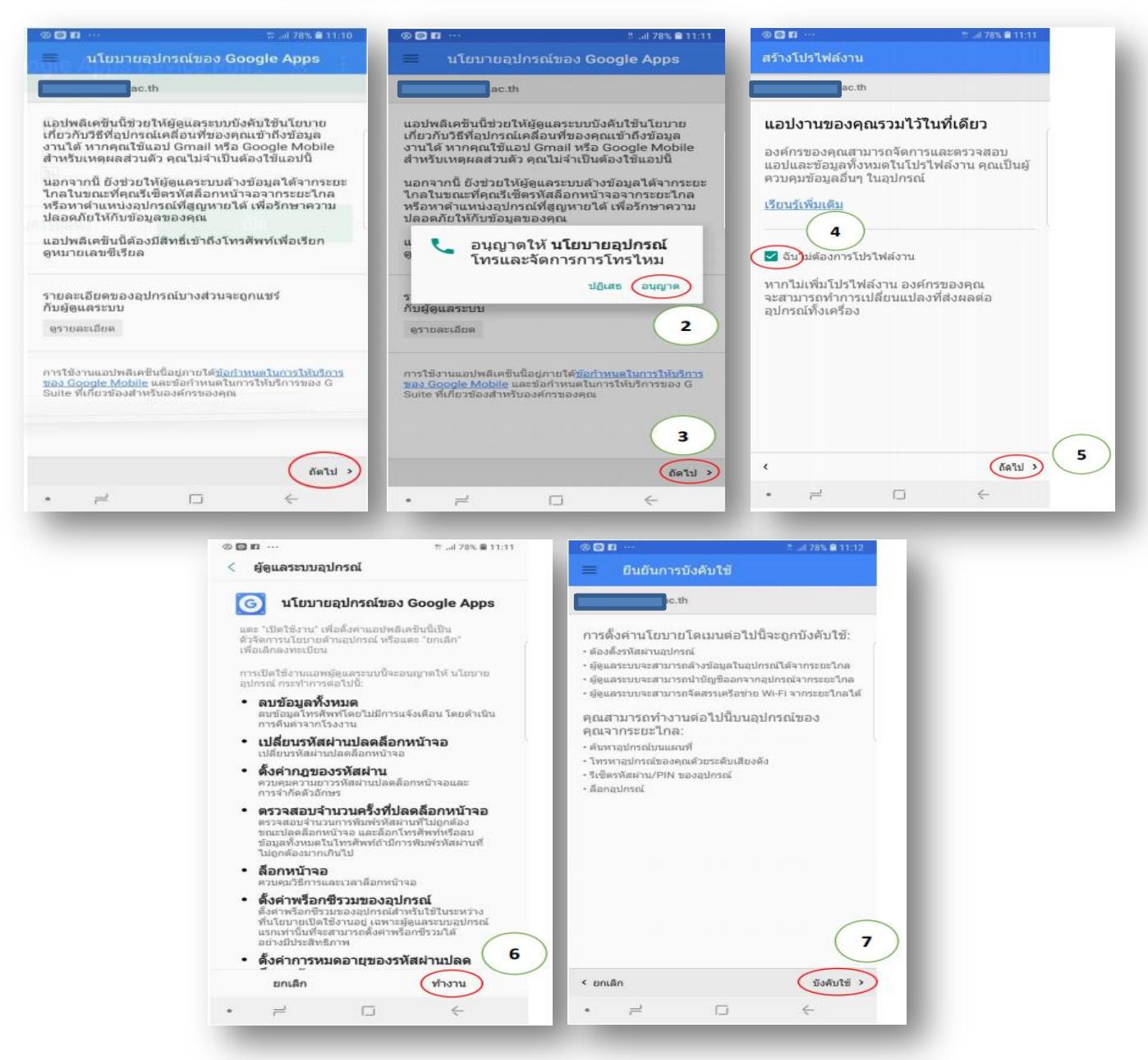

เมื่อเห็นหน้าจอนี้ แสดงว่าการติดตั้งสำเร็จ และสามารถเข้าใช้งานแอพพลิเคชั่นของ Google ในการเรียนการสอนได้

| 2 <b>9 1</b> | 1 ***                                |                            | Wuli 77% 🛢 11:12      |
|--------------|--------------------------------------|----------------------------|-----------------------|
| =            | สถานะ                                |                            |                       |
|              | ac.th                                |                            |                       |
| 0            |                                      | ac.th                      |                       |
|              | อุปกรณ์ได้รื<br>ac.                  | ับการจัดการ<br>th          | โดย                   |
|              | ผู้ดูแลระบบ<br>ข้อมูลอุปกร           | สามารถตั้งน<br>เณ์จากระยะไ | โยบายและล้าง<br>กลได้ |
| 0            | ซึ่งค์                               |                            |                       |
|              | ซิงค์กับเชิร์ฟเวอร์สำเร็จเมื่อ 11:12 |                            |                       |
|              | ชิงค์เดี่ย                           | ΰcu                        |                       |
| â            | โปรไฟล์งาน                           |                            |                       |
|              | คุณมีดัวเลือกในการสร้างโปรไฟล์งาน    |                            |                       |
|              | สร้าง                                | J                          |                       |
| 0            | ด้นหา                                |                            |                       |
|              | 2                                    |                            | 4                     |

สำหรับกรณีที่ติดตั้งแอพ Google Apps Device Ploicy แล้ว

1. เปิดแอพ Google Device Policy ที่ได้ติดตั้งไปแล้ว

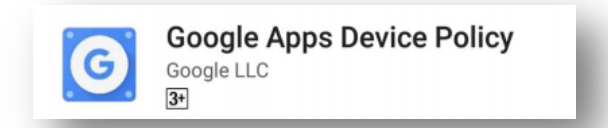

กดปุ่ม ซิงค์เดี๋ยวนี้ ถ้ามีหน้าจอในรูปที่ 2 ให้ทำขั้นตอนเดียวกับกรณีที่ยังไม่ติดตั้งแอพ

| 🔲 สถานะ                                                         |                                                                 | ac.th                                                                                                    |                                                     |
|-----------------------------------------------------------------|-----------------------------------------------------------------|----------------------------------------------------------------------------------------------------|-----------------------------------------------------|
| ວປກรณ์ໃດ້รັບກ<br>ອຸປກรณ์ໃດ້รັບກ<br>ອຸດູແລະະນຸນສາ<br>ນ້ອມສອປກรณ์ | ac.th<br>การจัดการโดย<br>มารถตั้งนโยบายและล้าง<br>จากระยะไกลได้ | แอปพลิเคชันนี้ช่วยให้ผู้ดูแลระบบบังคับใช้นโยบ<br>เกี่ยวกับวิธีที่อุปกรณ์เคลื่อนที่ของคุณเข้าถึงอัยมู<br>งานได้ หากคุณโข้แอป Grnai หรือ Google Mo<br>สำหรับเหตุผลส่วนด้ว คุณไม่จำเป็นต่องใช้แอปนี้<br>นอกจากนี้ ยังช่วยให้ผู้ดูแลระบบตัวงข้อมูลได้จา<br>โกลในขณะที่คุณเร็เพ็ตรหัสล็อกหน้าจอจากระยะ<br>หรือหาดำแบบน่งสุปกรณ์ที่สูญหายได้ เพื่อรักษาะ<br>ปลอดภัยให้กับช้อบูลของคุณ<br>แอปพลิเคขันนี้ต้องมีสิทธิ์เข้าถึงโทรศัพท์เพื่อเรีย<br>ดูหมายเลขซีเรียด | าย<br>là<br>bile<br>i<br>กระยะ<br>ไกล<br>าวาม<br>ยก |
| ชิงค์ ชิงค์กับเชิร์ฟเ                                           | วอร์สำเร็จเมื่อ 11:12                                           | กับผู้ดูแลระบบ<br>ดูรายละเอียด<br>การใช้งานแอย่พลิเคชั่นนี้อยู่ภายใ <del>ด้ข้อสำหรดในการไม่</del><br><u>ของ Google Mobile</u> และข้อสำหรุดในการให้บริการขะ<br>Suite ที่เกี่ยวข้องสำหรับองค์กรของคุณ                                                                                                    | <del>ัมรีการ</del><br>อง G                          |
| ซิงค์เดี๋ยวนี้                                                  |                                                                 |                                                                                                    | ถัดไป                                               |